Please follow the steps below to update the IP address information for ReIL-NET in your Leica Captivate application.

1. From the main menu go to Settings -> Connections -> All other Connections. Press F6 page to go to the GS Connections tab.

| 🕘 LeicaCaptivate                    |                  |            |        |          |      |         | – 🗆 X                                                                                                    |
|-------------------------------------|------------------|------------|--------|----------|------|---------|----------------------------------------------------------------------------------------------------|
| つ Connection Set                    | ttings           | <b>T</b> 4 | •      | 2D<br>1D | @    | 02:31pm | F1 F2 F3 F4 F5 F6                                                                                                    |
| CS connections <b>GS con</b>        | nections         |            |        |          |      | Q       |                                                                                                    |
| RTK rover<br>Device Internet        | Port CS Internet | :1         |        |          |      |         |                                                                                                    |
| GS internet<br>Device -             | Port -           |            |        |          |      |         |                                                                                                    |
| NMEA 1<br>Device -                  | Port -           |            |        |          |      |         |                                                                                                    |
| NMEA 2<br>Device -                  | Port -           |            |        |          |      |         | O F7 F8 F9 F10 F11 F12 F                                                                                                    |
| Remote (OWI)<br>Device -            | Port -           |            |        |          |      |         | C <sub>API</sub> Q W E B T Y U I O P<br>T A S D E G H J K L 4<br>Z X C V B N M .                                                                                                    |
| Fn OK                               | Edit             | Contro     |        |          | Page | Fn      |                                                                                                    |
| From here highlight R               | TK Rover and     | hit F4 co  | ntrol. |          |      |         |                                                                                                    |
| 🔮 LeicaCaptivate                    |                  | _          | _      |          |      | _       | – – ×                                                                                                    |
| <ul><li>└ Internet Port C</li></ul> | onnection        |            | @      | 2D<br>1D | @    | 02:33pm | F1 F2 F3 F4 F5 F6                                                                                                    |
| Internet port                       |                  | CS Inter   | net 1  |          |      |         |                                                                                                    |
| Server to use                       |                  | RelL-NE    | T      |          |      | >       | Fn V +                                                                                                    |
| NTRIP mountpoint                    |                  | MAX        |        |          |      |         | × <sup>Pyv</sup> + 9 -<br>1 2 3 4                                                                                                    |
| Press 'Source' to get a             | list of mountp   | points     |        |          |      |         | 4 5 6 °<br>2 4 5 6 °<br>2 7 8 9 °<br>4 - 0 . •<br>6 7 8 9 °<br>6 7 8 9 °<br>6 7 8 9 °<br>7 8 9 °<br>6 7 8 9 °<br>7 8 9 °<br>6 7 8 9 °<br>7 8 9 °<br>6 7 8 9 °<br>7 8 9 °<br>7 8 9 °<br>6 7 8 9 °<br>7 8 9 °<br>7 8 °<br>7 8 °<br>7 8 ° |
| ОК                                  |                  |            | S      | ource    |      |         |                                                                                                    |

2.

3. Tap the Server to use field and hit F3 Edit on ReIL-NET.

| 🚱 LeicaCaptivate                      |                   |       |          |           | - 🗆 X                                                                                                    |
|---------------------------------------|-------------------|-------|----------|-----------|----------------------------------------------------------------------------------------------------|
| ら Server to Conn                      | ect 📆             | × @ 1 | 2D<br>1D | @ D2:34pm | F1 F2 F3 F4 F5 F6                                                                                                    |
| ReIL-NET<br>IP address rtk.karaco.com | TCP/IP port 12050 |       |          |           | 27   PA   II     1   2   3   II     1   2   3   II     4   5   6   II     7   8   9   II     8   7   8   9     4   5   6   II     9   II   1   1     0   F7   F8   F9   F10   F11     0   W   E   R   T   Y   U   0   P     1   A   S   D   F   H   K   L   II     2   X   C   V   B   N   M   II |
| Fn OK New                             | Edit De           | lete  |          | Fn        |                                                                                                    |

4. Update the Address field to 'rtk.karaco.com' and hit Store. Then hit OK back to the main menu. The address update is complete and there are no other configuration changes needed.

| Image: Server Image: Server Imag |
|----------------------------------------------------------------------------------------------------|
| General NTRIP                                                                                                    |
| Server name Rell - NET                                                                                                    |
|                                                                                                    |
| Address rtk.karaco.com                                                                                                    |
| Port 12050                                                                                                    |
| ± 7 8 9 €                                                                                                    |
| Cold All                                                                                                    |
|                                                                                                    |
|                                                                                                    |
| Store Page Page                                                                                                    |